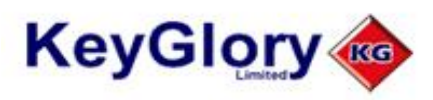

*Dartsmate "Chalkie"* Bedieningsvoorschriften

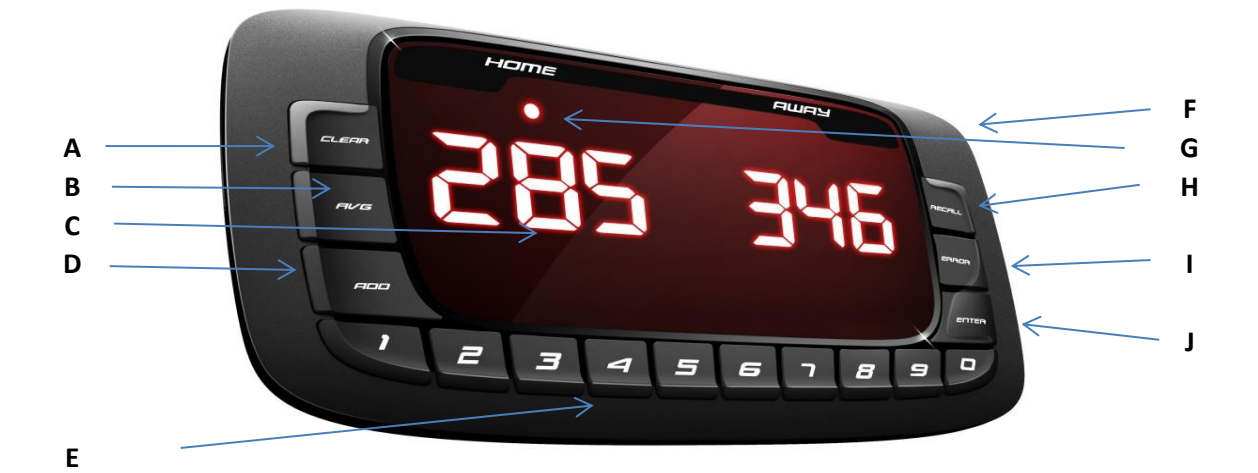

| Knoppen: |                       |                                                                              |
|----------|-----------------------|------------------------------------------------------------------------------|
| A        | Modus.                | Toegang tot dartprogramma's.                                                 |
| В        | Gemiddelde.           | Toont gemiddelde v.gehele wedstrijd en aantal gegooide darts in laatste leg. |
| С        | Score beeldscherm.    | Actuele score.                                                               |
| D        | Toevoegen.            | Voeg score toe dart bij dart.                                                |
| E        | Numeriek Toetsenbord. | Invoer scores.                                                               |
| F        | Mini USB in.          | Stroom toevoer.                                                              |
| G        | Speler.               | Indicator spelersbeurt.                                                      |
| н        | Terugroepen.          | Terugkijken voorgaande scores.                                               |
| I        | Fout.                 | Verwijder laatst in gevoerde scores.                                         |
| J        | Invoeren.             | Score invoeren.                                                              |

| Beeldscherm:    |                                                                                 |  |
|-----------------|---------------------------------------------------------------------------------|--|
| Flashing LED    | Knippert om spelers wissel aan te geven.                                        |  |
| LEDs (Avg mode) | Check wedstrijd gemiddeldes:Linker LED = 1 dart gemiddelde,Rechter LED = 3 dart |  |
|                 | gemiddelde, Beide LEDS = aantal darts gegooid in laatste leg.                   |  |
| LEDS            | 3 knipperende lichtjes geeft aan welke speler aan de beurt is of welke          |  |
|                 | een handicap heeft toegewezen gekregen.                                         |  |
| LEDS            | 6 lichtjes geeft aan dat de gemiddeldes gechecked kunnen worden.                |  |
|                 |                                                                                 |  |
| no drt          | Verschijnt aan het eind van de leg. Voer het aantal gegooide darts bij          |  |
|                 | uitgooien in.                                                                   |  |
|                 |                                                                                 |  |
| nco             | Geeft aan dat er een ongeldige uitgooi is ingevoerd.                            |  |
|                 |                                                                                 |  |
| Err             | Een ongeldige score is ingevoerd.                                               |  |
|                 | Als meer dan 9 scores zijn ingevoerd in de Add functie.                         |  |
|                 | Een score hoger dan 60 is ingevoerd in de Add functie.                          |  |

## Speler tegen Speler.

- 1 2 Druk op "Mode" om gewenste spel in beeld te krijgen daarna druk "ENTER".
- Gebruik de numerieke toetsenbord om het soort spel te veranderen. Bv "301" daarna druk "ENTER".
- (3) Gebruik de numerieke toetsenbord om het aantal legs binnen een set te veranderen. daarna druk "ENTER".
- (4) (5) Selecteer eerst gooiende speler door de "Add" knop te gebruiken.
- Geef score van 1e speler in door het numerieke toetsenbord te gebruiken daarna druk "ENTER".
- (6) Ga door met scores invoeren tot dat een speler uitgooit daarna druk "ENTER".
- $\overline{(7)}$ Voer het aantal gegooide darts van de laatste beurt in via het numerieke toetsenbord daarna druk "ENTER".
- (8) Druk "ENTER" om een nieuwe leg te starten.

## Tonen Leg en Set Standen.

Aan het einde van elke "Leg" kun je van de huidige wedstrijd de "Leg" en "Set" standen bekijken.

- Wanneer je ziet ..... druk "RECALL".
- 1 2 3 Je ziet nu de "LEG" standen.
- Druk op "ENTER" om de "Set" standen te zien.
- Druk nogmaals op "ENTER" om af te sluiten en een nieuwe wedstrijd te starten.

## Opties tijdens het spel.

- Druk op "Recall" om voorgaande scores te zien. Het spel wordt voortgezet nadat "Recall" alle scores zijn teruggezien om naar het spel terug te keren voordat alle scores zijn teruggezien druk "ENTER".
- "Error" Om laatst ingevoerde score te verwijderen, druk "ENTER" en voer de juiste score in. Druk "ENTER" om verder te gaan.
- Gemiddeldes zijn oproepbaar na een leg, aangegeven door 6 lampjes. Druk "Averages" "Average" om gemiddelde te zien en aantal darts in laatste leg. Druk een keer voor gemiddelde per dart, druk twee keer voor gemiddelde per beurt, druk een derde keer voor het aantal gegooide darts.
  - "Add" Gebruik "Add" om dart voor dart scores toe te voegen. Druk op "Add" na iedere invoer. Er wordt een maximum van 9 scores geaccepteerd, maximale score per dart is 60 na afloop druk "ENTER" om je score te zien.